# DATENÜBERNAHME CHREMASOFT – WINDENT

Version: 1.2

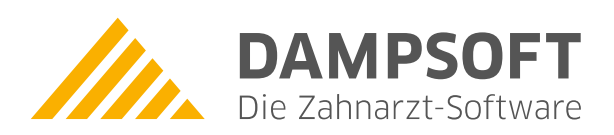

Pionier der Zahnarzt-Software. Seit 1986.

DAMPSOFT

Seite 1/2

# Allgemeine Hinweise zur Übernahme von Patienten- und Leistungsdaten aus dem Chremasoft-Programm WinDent

# Übernahme der Patientenstammdaten von Chremasoft WinDent

Die Übernahme der Patientendaten ist nur aus einer ASCII-Datei möglich. Diese ASCII-Datei wird aus dem Chremasoft-Programm erzeugt. Dazu ist im Hauptmenü der Menüpunkt "Auswertungen", dort der Punkt "Patientenlisten" und "Patientenliste" anzuwählen.

In dem Fenster "Patientenliste" sind folgende Einstellungen vorzunehmen:

- 1. Selekt.Datum: "keine Selektion"
- 2. Geburtsdatum: "keine Selektion"
- 3. Le.Beh.Datum: "keine Selektion"
- 4. Vers.Status: "keine Selektion"
- 5. Patientenliste: "mit" & so viele Attribute setzen wie möglich / zutreffend,
- 6. Sortierung: "Patientennummer"
- 7. Ausgabe: "Aufbereitung"

#### Siehe hierzu folgende Darstellung:

| Fristen          | Keine Selektion                                                                    |                                                                                                    |                                                            |                                            |
|------------------|------------------------------------------------------------------------------------|----------------------------------------------------------------------------------------------------|------------------------------------------------------------|--------------------------------------------|
| Zeitraum         | Keine Selektion                                                                    | C Auswahl                                                                                                   | - 00.00.0000                                               | 04.03.2011                                 |
| Geburtsdatum     | Keine Selektion                                                                    | <ul> <li>Auswahl</li> </ul>                                                                                 | - 00.00.0000                                               | 04.03.2011                                 |
| Le.Beh.Datum     | Keine Selektion                                                                    | C Auswahl                                                                                                   | - 00.00.000 -                                              | 04.03.2011                                 |
| Patient seit     | Keine Selektion                                                                    | <ul> <li>Auswahl</li> </ul>                                                                                 | -                                                          |                                            |
| Kasse            | Keine Selektion                                                                    | <ul> <li>Auswahl</li> </ul>                                                                                 |                                                            | <b>1</b>                                   |
| Stammbehandler   | Keine Selektion                                                                    | •                                                                                                    |                                                            |                                            |
| Stempelbehandler | Keine Selektion                                                                    | •                                                                                                    |                                                            |                                            |
| Vers.Status      | Keine Selektion                                                                    | •                                                                                                    |                                                            |                                            |
| Stat Erg.        | Keine                                                                              |                                                                                                    |                                                            |                                            |
| Merkmale         | auswerten                                                                          | <u>E</u> instellungen                                                                                       |                                                            |                                            |
| Patientenliste   | ☞ mit                                                                              | ⊂ nur                                                                                                    |                                                            |                                            |
|                  | <ul> <li>✓ verzogene Patienten</li> <li>✓ Basistarif</li> <li>✓ Raucher</li> </ul> | <ul> <li>✓ Vertretungspatienten</li> <li>✓ Zusatzversicherung</li> <li>✓ schwangere Patientinnen</li> </ul> | I verstorbene Patiente<br>I Kostenerstattung<br>I männlich | n<br>IF Einzugsermächtigung<br>IF weiblich |
| Sortierung       | Pat-Name                                                                           | ○ Pat-Nummer                                                                                                |                                                            |                                            |
| Sortierbereich   | <ul> <li>Keine Selektion</li> </ul>                                                | <ul> <li>Auswahl</li> </ul>                                                                                 | A -                                                        | Ζ                                          |
| Ausgabe          | C Drucker                                                                          | <ul> <li>Aufbereitung</li> </ul>                                                                            | C Excel-Datei                                              |                                            |

Anschließend ist "Verarbeitung starten" auszulösen.

Schließlich ist der Punkt "ASCII-Datei erstellen" anzuwählen. Ist dieser Punkt durchgelaufen, ist die Datei "PATIENT.TXT" erzeugt. Sie steht im Verzeichnis \WinDent. Das Verzeichnis kann auch \prodent heißen.

# Übernahme der Leistungsdaten von Chremasoft WinDent

Für die Übernahme der Leistungsdaten ist im Hauptmenü der Punkt Auswertungen → Leistungslisten → Komplett auszuwählen. Über "Optionen einstellen" sind nun die entsprechenden Optionen einzustellen. Siehe hierzu folgende Darstellung:

| Status          |                                     | Vorlagen:                                                                  |
|-----------------|-------------------------------------|----------------------------------------------------------------------------|
| Kassenart       |                                     | 000001 Optionsvorschlag                                                    |
| Kassenart/Quar  |                                     | A00001 Umsatz GOZ BEMA im Quart./Excel<br>A00002 Umsatz Gesamt im Quartal  |
| Stammbehandler  |                                     | A00003 Umsatz Gesamt im Monat                                              |
| Kasse           |                                     | K00001 wk ohne Rö im Quartal<br>K00002 wite ohne vipr im Quartal           |
| Merkmale        |                                     | K00003 trep1 ohne vipr im Quartal<br>K00004 vite ohne i oder 11 im Ouartal |
| Kasse/Quar      |                                     | K00005 ost ohne n im Quartal                                               |
| Zeitraum von    | 01.01.13 bis 31.12.13               | K00000 01 und P-GEB im guartal<br>K00007 wk ohne wf im guartal             |
| GebOrdnung      |                                     | K00009 x1 ohne i oder 11 im Quartal                                        |
| Leistungsart    |                                     | K00010 x2 ohne i oder 11 im Quartal<br>K00011 x3 ohne i oder 11 im Quartal |
| Leistungsbez    |                                     | P00001 405 ohne 406 im Monat<br>P00002 205 ohne Politur im Monat           |
| Status d. Lstg. |                                     | P00003 207 ohne Politur im Monat                                           |
|                 | □ Eetragsleistungen                 | P00005 001 ohne äl im Monat                                                |
|                 | 🗆 zahnbezogen 🛛 🔽 Langtext komplett | P00006 211 ohne Politur im Monat                                           |
| Behandler       | Keine Selektion                     |                                                                            |
| Zahn            | 00                                  |                                                                            |
| Listenlayout    | Alle Leistungen mit Summe / Patient |                                                                            |
| Summenlayout    | Keine Summen                        |                                                                            |
| Ausgabe         | Bildschirm                          |                                                                            |

## Hinweis: Unter WinDent 8.0 ist eine Vorlage mit den entsprechenden Einstellungen zu erzeugen.

Ist alles korrekt ausgewählt, mit "Enter" bestätigen. Es kann "Starten der Liste" angewählt werden.

Die benötigte Zeit für die Erstellung der Liste ist abhängig vom gewählten Zeitraum und der Anzahl der eingegebenen Leistungen. Es erscheint keine Fortschrittsanzeige. Das Ende des Vorganges ist nur durch die Verfügbarkeit des Punktes "Starten der Liste" zu erkennen.

Es öffnet sich nun die Leistungsdatei auf dem Bildschirm. Unter dem Punkt "Datei - Speichern unter" ist das WinDent-Verzeichnis auszuwählen und als Dateiname ist "leistung" einzugeben. Dann noch über "Speichern" alles abschließen.

## Datenübernahme im DS-Win

Anschließend ist das Chremasoft-Programm zu verlassen, das DS-Win aufzurufen und die Übernahme über den Menüpunkt: Verwaltung → Patientendaten übernehmen zu starten..

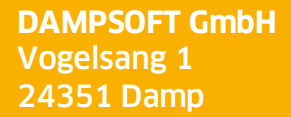

T 04352 9171-16 F 04352 9171-90 info@dampsoft.de www.dampsoft.de

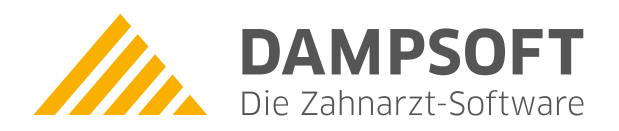

Pionier der Zahnarzt-Software. Seit 1986.